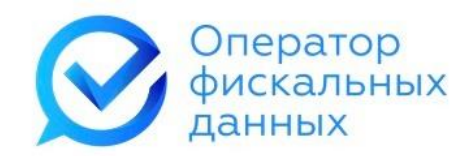

# Мобильное приложение «eKacca»

Руководство пользователя

Июль 2021 г.

# Содержание

| 1  | Начало работы                                              | 3  |
|----|------------------------------------------------------------|----|
| 2. | Авторизация                                                | 3  |
| 3  | Главный экран                                              | 4  |
| 4  | Настройки                                                  | 6  |
| 5  | Формирование чека                                          | 8  |
| ļ  | 5.1 Наполнение чека                                        | 10 |
| ļ  | 5.2 Оформление и отправка чека (фискализация платежей, без |    |
| ис | спользования сервиса Тар2Go)                               |    |
| [  | 5.3 Оформление и отправка чека (безналичная оплата)        | 13 |

# 1 Начало работы

Для начала работы с мобильным приложением, необходимо иметь в аренде облачную кассу MicroPay (рисунок 1) и данные для авторизации в личном кабинете Клиента е-ОФД, для чего необходимо завести учетную запись на сайте https://e-ofd.ru/ (рисунок 2).

| Оператор                                                                                                    | 🖂 свяжи                | ИТЕСЬ С НАМИ   |               |      | ПРОВЕРКА                                                                                                    | ЧЕКА |
|----------------------------------------------------------------------------------------------------|------------------------|----------------|---------------|------|----------------------------------------------------------------------------------------------------|------|
| фискальных данных                                                                                                    | ы <b>х</b><br>продукты | и услуги 🗸     | BCE O KACC    | AX   | O HAC                                                                                                    | БЛОГ |
| and the second second sec | подключ                | ИТЬ КАССУ К ОФ | д             |      | and the lot of the lot of the lot |      |
|                                                                                                    | АРЕНДА ОГ              | 5ЛАЧНОЙ КАССЬ  | 1             |      |                                                                                                    |      |
| Операт                                                                                                    | ор ф купить Ф          | ИСКАЛЬНЫЙ НА   | копитель      | ла   | ннь                                                                                                    | X    |
|                                                                                                    | Рису                   | нок 1          |               |      |                                                                                                    |      |
|                                                                                                    |                        |                |               |      |                                                                                                    |      |
| Оператор                                                                                                    | СВЯЖИТЕСЬ С НАМИ       |                | 🗐 ПРОВЕРКА ЧЕ | KA   | РЕГИСТРАЦИ                                                                                                    | я    |
| фискальных данных                                                                                                    | ПРОДУКТЫ И УСЛУГИ 🔻    | BCE O KACCAX   | O HAC         | БЛОГ | ВОПРОС-ОТ                                                                                                    | BET  |
| and the second state                                                                                                    |                        |                | CONTRACTOR OF | -    |                                                                                                    |      |
|                                                                                                    | Рису                   | нок 2          |               |      |                                                                                                    |      |

# 2. Авторизация

Для авторизации в приложении, необходимо указать ИНН и пароль от личного кабинета Клиента е-ОФД и нажать на кнопку «Войти» (рисунок 3). В случае необходимости, активировать опцию «Запомнить» – личные данные сохранятся для следующего входа в мобильное приложение.

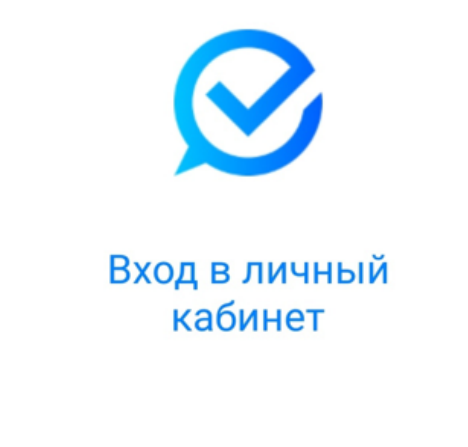

| инн/лог<br>7721 | ин        |
|-----------------|-----------|
| В ПАРОЛЬ        |           |
| ٠               | Запомнить |
|                 | войти     |
|                 | Рисунок 3 |

# 3 Главный экран

После авторизации, произойдет переход на главный экран, внизу которого находится меню, имеющее разделы (рисунок 4):

- главная 🏫 ;
- настройки 🔅 ;
- инструкции 👔 ;
- выход 📴 ;
- статистика (с суммами за заданный период времени, по наличным и безналичным расчетам) Продажи за сегодня .

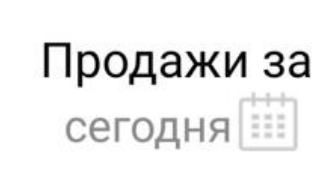

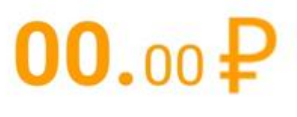

СУММА НАЛ.

**00.**00₽

СУММА Б.НАЛ.

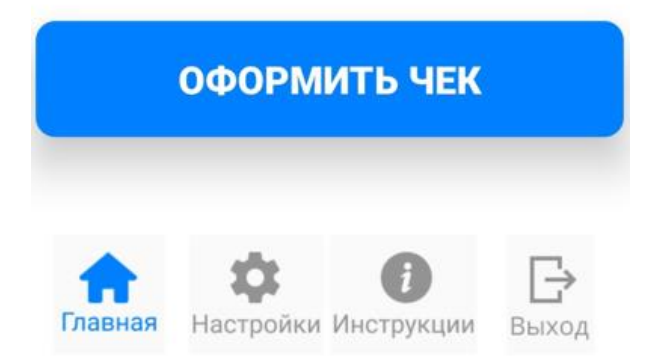

# Рисунок 4

Также, на главном меню находится кнопка для перехода в меню формирования чеков — кнопка «Оформить чек».

Для просмотра статистики за определенный период, необходимо нажать на изображение календаря и выбрать начальную дату и дату окончания периода (рисунок 5).

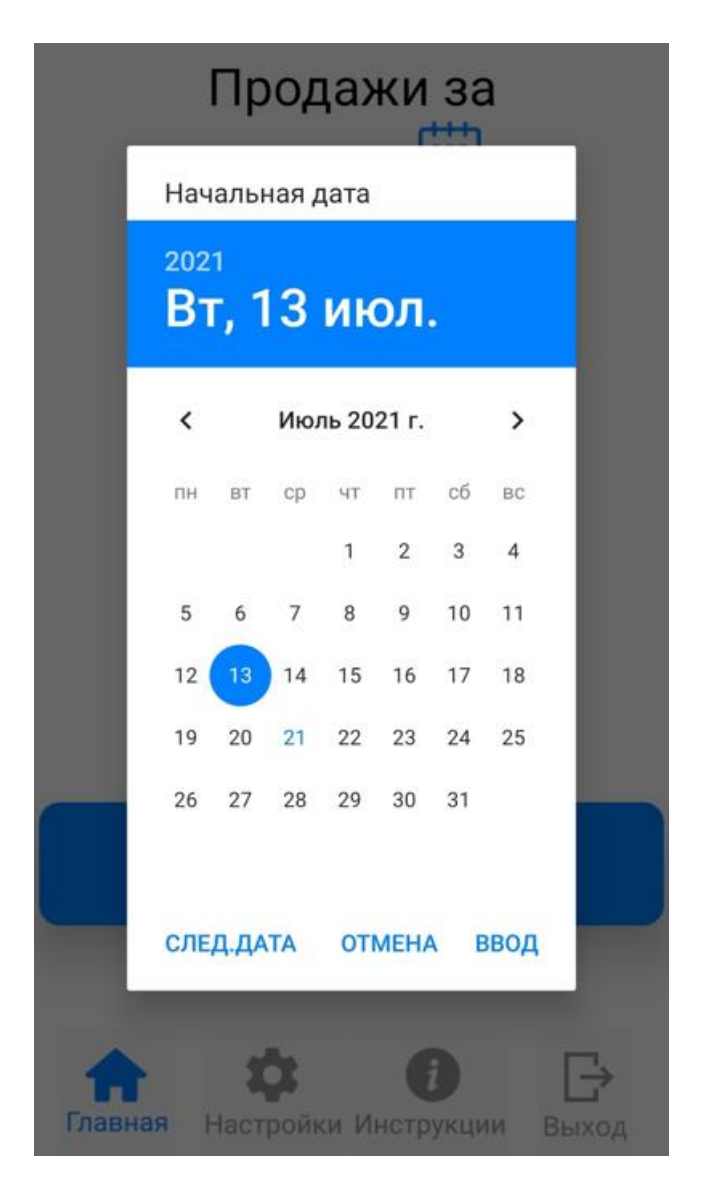

Рисунок 5

# 4 Настройки

Перед формированием чеков, необходимо произвести настройку приложения.

Что бы перейти в раздел «Настройки», необходимо нажать на соответствующую кнопку меню на главном экране (рисунок 6).

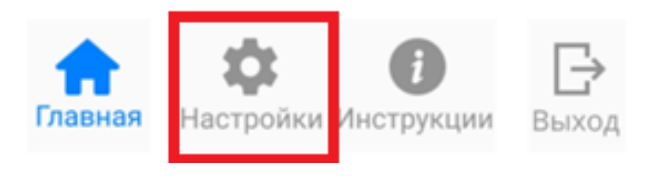

# Рисунок 6

Далее отметить и ввести данные (рисунок 7):

- ИНН Кассира (необязательно);
- ФИО Кассира (обязательно);

• Безналичная оплата Tap2Go (при принятии оплаты безналичным способом (потребуется указание дополнительных данных и установка приложения Tap2Go));

• Автозаполнение места расчета (место расчета будет заполняться автоматически, при включенной геолокации);

• Терминал для развозной торговли (активируйте данную опцию, если проводите продажи на разных адресах);

• Всегда отправлять кассовый чек (кассовый чек будет отправляться без подтверждения, способом, указанном при его формировании).

| ФИО КАССИРА<br>ИВанов И.И.           |   |
|--------------------------------------|---|
|                                      |   |
| Безналичная оплата Tap to<br>Phone   |   |
| Автозаполнение места<br>расчета      | ۰ |
| Терминал для развозной<br>торговли   | ۰ |
| Всегда отправлять<br>электронный чек | ۰ |
|                                      |   |
| СОХРАНИТЬ                            |   |

#### Настройки терминала

Рисунок 7

При активации опции «Безналичная оплата Tap to Phone», потребуется заполнение дополнительных параметров, из приложения «Tap2Go» (рисунок 8).

В случае отсутствия регистрации в системе «Tap2Go», необходимо нажать на ссылку под формой для проведения регистрации.

| Оплата картой                                               |
|-------------------------------------------------------------|
| С Логин оплаты                                              |
|                                                             |
|                                                             |
| С Пароль оплаты                                             |
|                                                             |
|                                                             |
| С Код доступа                                               |
|                                                             |
|                                                             |
| Если у Вас нет параметров для                               |
| безналичной оплаты, то для регистрации                      |
| переидите <u>по ссылке: https://www.2can.ru</u><br>/signup? |
|                                                             |

Рисунок 8

После внесения всех изменений, нужно нажать на кнопку «Сохранить». Далее, следует вернуться в меню на главном экране, нажав кнопку «Назад» на телефоне, или в приложении.

Приложение готово к формированию чеков.

# 5 Формирование чека

Для перехода в раздел формирования чеков, необходимо нажать на кнопку «Оформить чек», в меню на главном экране (рисунок 9).

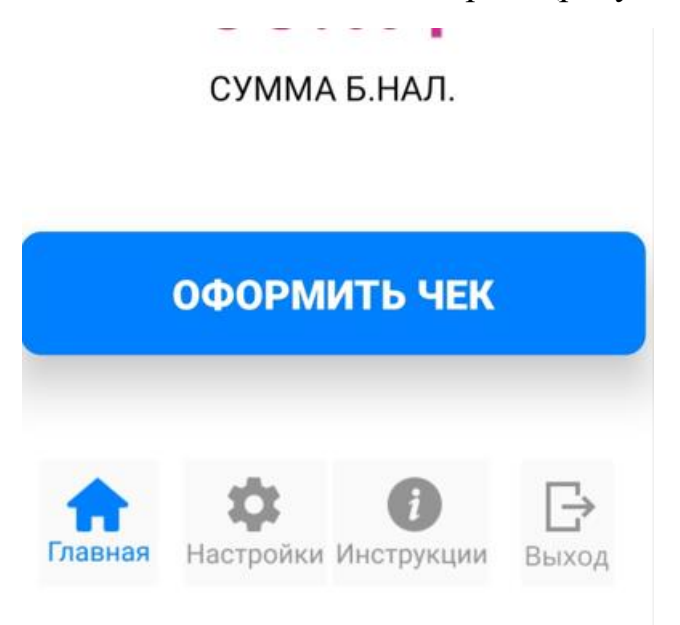

# Рисунок 9

После нажатия кнопки «Оформить чек» открывается раздел, в котором необходимо выбрать параметры чека (если они не соответствуют параметрам

по умолчанию). Место расчета определяется двумя способами: при нажатии на кнопку геолокации 🧿 или путем ввода адреса вручную (рисунок 10).

| Приход                                              | •        |
|-----------------------------------------------------|----------|
| система налогообложения -<br>Общая                  | •        |
| срособ оплаты — — — — — — — — — — — — — — — — — — — | •        |
| МЕСТО РАСЧЕТА                                       | <b>Q</b> |
| Дополнительные параметры                            |          |

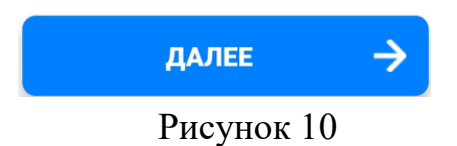

В случае, если товар был оплачен заранее (предоплата), необходимо активировать опцию «Дополнительные параметры» и указать сумму предоплаты в новом окне (рисунок 11).

| Дополнительные параметры 🛛 🍋  |
|-------------------------------|
| ПОКУПАТЕЛЬ                    |
|                               |
| ИНН ПОКУПАТЕЛЯ                |
|                               |
| СУММА ПРЕДОПЛАТОЙ             |
|                               |
| СУММА ПОСТОПЛАТОЙ             |
|                               |
| СУММА ВСТРЕЧ. ПРЕДОСТАВЛЕНИЕМ |
|                               |
|                               |
| далее 🔶                       |
| Рисунок 11                    |

После заполнения и выбора необходимых параметров, нажмите кнопку «Далее».

# 5.1 Наполнение чека

В открывшемся разделе, необходимо указать (рисунок 12):

- наименование товара;
- стоимость товара;
- количество;
- ставку НДС (если применимо);

• код маркировки (если применимо) - символ системы «Честный знак» (приложение может использовать камеру смартфона в качестве сканера кодов маркировки, для этого необходимо разрешить приложению использовать камеру устройства. После успешного считывания кода маркировки символ системы станет зеленого цвета 😥 ).

| Наполнен              | ие чека   |
|-----------------------|-----------|
| енаименование<br>вода |           |
|                       | (1, с     |
| ставка ндс            | )% •      |
|                       |           |
|                       |           |
| (                     |           |
| Итого:                | 00.00₽    |
| ОФОРМИТЬ              | РАСЧЕТ -> |
|                       | 10        |

Рисунок 12

Чтобы удалить товар – необходимо нажать на знак 😑 рядом с наименованием товара.

Чтобы добавить новый товар – необходимо нажать на кнопку • внизу формы (рисунок 13).

| 🗲 Наполнение чека                  |
|------------------------------------|
| - наименование товара              |
| ЦЕНА КОЛИЧЕСТВО<br>1<br>ОТАВИА ИЛО |
| ставка НДС 20%                     |
| - наименование товара<br>1         |
| ЦЕНА КОЛИЧЕСТВО 1                  |
| ставка НДС 20% -                   |
| - наименование товара              |
| ЦЕНА КОЛИЧЕСТВО 1                  |
| +                                  |
| Итого: 2.00 ₽                      |
| ОФОРМИТЬ РАСЧЕТ 🔶                  |

# Рисунок 13

После внесения всех товаров, необходимо нажать на кнопку «Оформить расчет».

Поле «Наименование товара» не может быть пустым.

# 5.2 Оформление и отправка чека (фискализация платежей, без использования сервиса Тар2Go)

Если при подготовке чека был выбран способ оплаты наличными (рисунок 10), то после нажатия на кнопку «Оформить расчет», в разделе «Наполнение чека», приложение выдаст уведомление о подготовке чека к оформлению и предложит два варианта выбора отправки чека покупателю:

• по SMS (необходимо указать номер телефона покупателя);

• по электронной почте (необходимо указать электронную почту покупателя) (рисунок 14).

Вы также можете отказаться от отправки чека покупателю. Для этого достаточно повторно нажать на выбранный метод отправки.

| <ul> <li>Чек подготовлен к<br/>оформлению</li> </ul> |
|------------------------------------------------------|
| Выберите способ передачи<br>чека                     |
| по SMS                                               |
|                                                      |
| ОФОРМИТЬ                                             |

# Рисунок 14

После указания данных покупателя, на которые будет отправлен чек, необходимо нажать на кнопку «Оформить» и подтвердить оплату, нажав на кнопку «Выполнить» (рисунок 15).

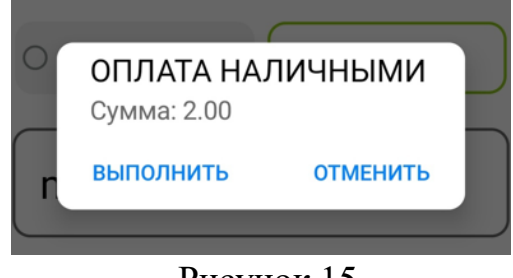

Рисунок 15

После подтверждения оплаты и формирования чека будет выведено соответствующее уведомление с QR-кодом чека, отсканировав который в приложении ФНС «Проверка чека», покупатель откроет чек и сможет его сохранить себе на устройство (рисунок 16).

Если в момент формирования чека сервисы ФНС России перегружены, чек может быть недоступен для проверки. При возникновении данной проблемы, необходимо подождать некоторое время.

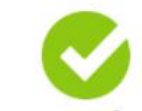

Чек успешно сформирован

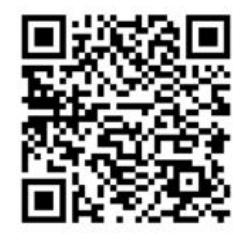

Оплата выполнена

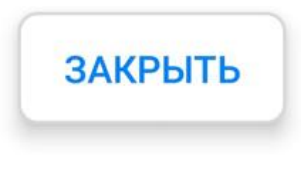

Рисунок 16

После чего, необходимо нажать на кнопку «Закрыть», для завершения работы с данным чеком и возврата в главное меню приложения.

# 5.3 Оформление и отправка чека (безналичная оплата)

Если при подготовке чека был выбран безналичный способ оплаты (рисунок 10), то после нажатия на кнопку «Оформить расчет», в разделе «Наполнение чека» (рисунок 17), приложение выдаст уведомление о подготовке чека к оформлению и предложит два выбора отправки чека покупателю:

• по SMS (необходимо указать номер покупателя);

• по электронной почте (необходимо указать электронную почту покупателя).

Вы также можете отказаться от отправки чека покупателю. Для этого достаточно повторно нажать на выбранный метод отправки.

| Чек подготовлен к<br>оформлению  |
|----------------------------------|
| Выберите способ передачи<br>чека |
| по SMS     О по почте            |
| ОФОРМИТЬ                         |

Рисунок 17

После указания данных покупателя, на которые будет отправлен чек, необходимо нажать на кнопку «Оформить» и в открывшемся окне выбрать способ безналичной оплаты (рисунок 18):

- оплата банковской картой;
- система быстрых платежей ЦБ.

После выбора способа безналичной оплаты, будет осуществлена переадресация в приложение, которое отвечает за конкретный тип оплаты (рисунок 19).

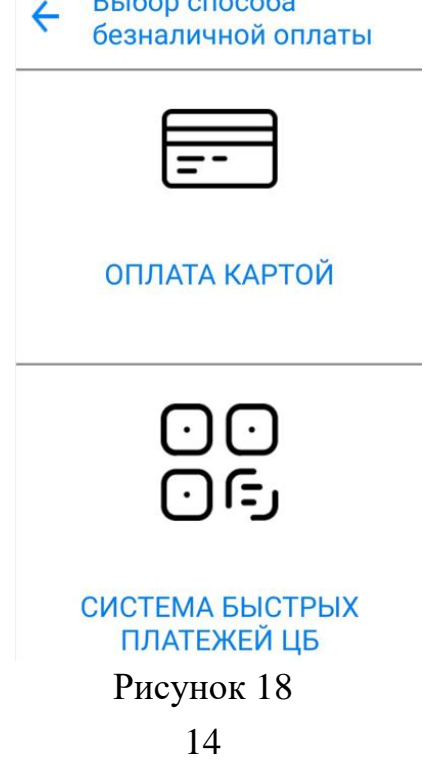

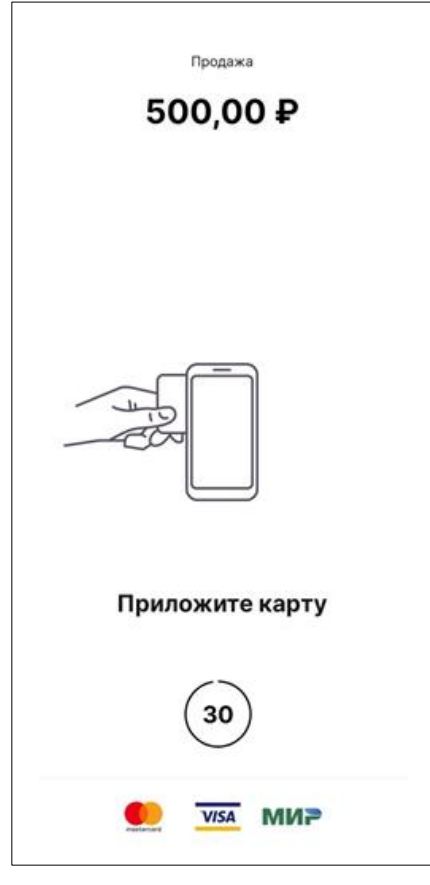

Рисунок 19

После подтверждения оплаты и формирования чека будет выведено соответствующее уведомление с QR-кодом чека, отсканировав который в приложении ФНС «Проверка чека», покупатель откроет чек и сможет его сохранить себе на устройство (рисунок 20).

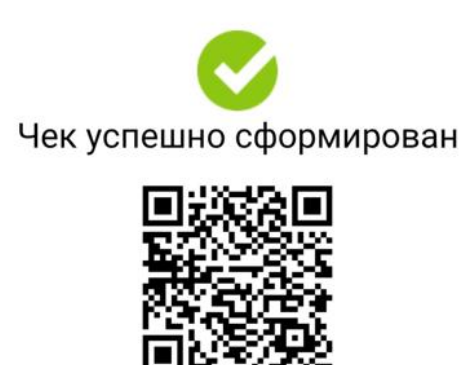

Оплата выполнена

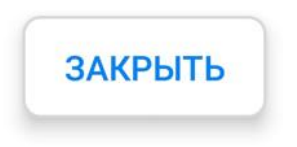

Рисунок 20

Если в момент формирования чека сервисы ФНС России перегружены, чек может быть недоступен для проверки. При возникновении данной проблемы, необходимо подождать некоторое время.

После чего, необходимо нажать на кнопку «Закрыть», для завершения работы с данным чеком и возврата на главный экран приложения.